## Datei herunterladen

Wählen Sie in der Spalte "Datei-Bezeichnung" den Link für den gewünschten Patch und klicken Sie diesen an.

Je nach Browser bzw. Sicherheitseinstellungen wird Ihnen die Möglichkeit gegeben das Zielverzeichnis für den Download anzugeben.

Speichern Sie die Datei an einem Ort, den Sie später mit dem Datei-Explorer erreichen können.

## Verzeichnis der Patchdatei

Kopieren Sie die Datei in das Verzeichnis

\TBAU\TEMP\PATCH

Sollte das Verzeichnis nicht existieren, legen Sie es bitte an.

## Patcher starten

Bevor der Patcher gestartet wird, stellen Sie bitte sicher, dass sich <u>niemand</u> in der teamBAU-Anwendung befindet.

Einzelplatz: Der Patcher kann aus der teamBAU-Gruppe heraus gestartet werden. Netzwerk: Zur Installation innerhalb eines Netzwerkes wird die Datei \TBAU\ZUSATZ\PATCHER\PATCHER.BAT gestartet.

Dabei sind Administratorrechte erforderlich!

## Patch installieren

Nach dem Start des Patchers wird eine rote Schaltflache "" zur Installation angeboten. Damit werden alle vorhandenen Patches entpackt und installiert.